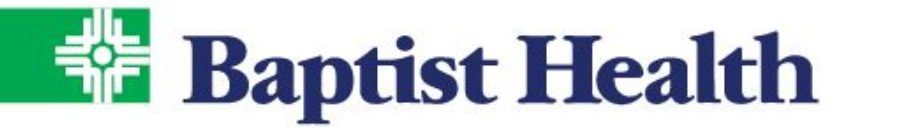

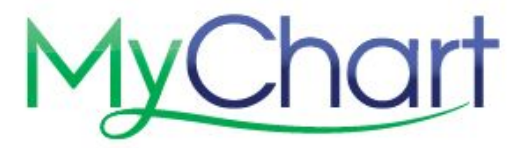

## Vacuna de COVID-19 en MyChart

## Programe su vacuna de 1era dosis

- 1. Una vez haya iniciado sesión en MyChart, seleccione Visit
- 2. Para programar su cita, seleccione Schedule An Appointment
- 3. Escoja la opción COVID Vaccine

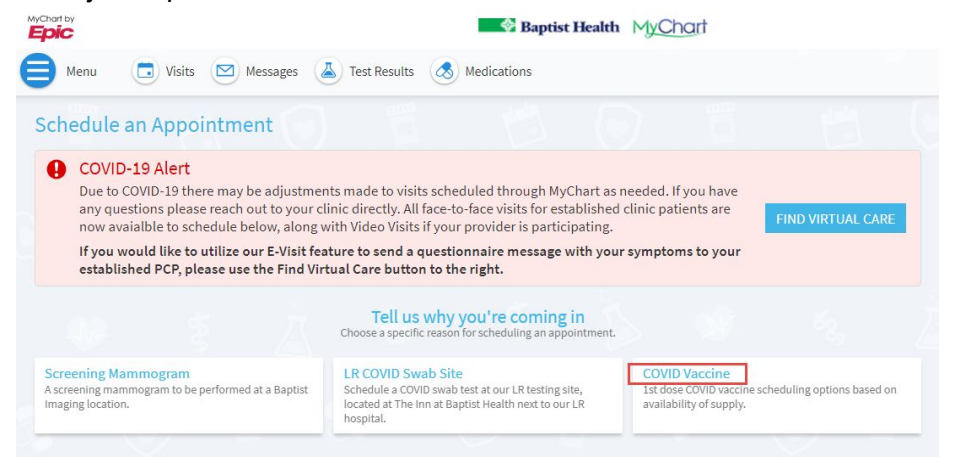

4. Seleccione el lugar más cerca de usted para ver los horarios disponibles según la disponibilidad de suministro, luego seleccione **Continue**.

| Schedule an Appointment                                                                                        |                                                                                             | START OVER                                                                                                 |  |  |
|----------------------------------------------------------------------------------------------------|---------------------------------------------------------------------------------------------|----------------------------------------------------------------------------------------------------|--|--|
| Reason for visit Edit COVID Vaccine                                                                            | Providers                                                                                   | Time Verify and schedule                                                                                   |  |  |
| Which locations work for you?                                                                                  | 💿 All 🙆 Near Me                                                                             | Near Home 🖉 Enter ZIP 🔶                                                                                    |  |  |
| Any location<br>Schedule at any available location.                                                            | Fort Smith COVID Vaccine<br>1500 Dodson Ave<br>FORT SMITH AR 72901<br>122.5 miles from home | Little Rock COVID Vaccine<br>9601 Baptist Health Drive<br>Little Rock AR 72205-6231<br>2.6 miles from home |  |  |
| North Little Rock COVID Vaccine<br>3201 Springhill Drive<br>NORTH LITTLE ROCK AR 72117<br>11.7 miles from home |                                                                                             |                                                                                                    |  |  |

5. Deslice su dedo hacia abajo para seleccionar una fecha y horario de preferencia.

| Schedule an Appoi                      | ntment                                |                           |                                                  |          |          | START OVER         |
|----------------------------------------|---------------------------------------|---------------------------|--------------------------------------------------|----------|----------|--------------------|
| Reason for visit Edit<br>COVID Vaccine | Cocations E<br>Little Rock<br>Vaccine | dit<br>COVID              | Providers Edit<br>LR FIRST DOSE<br>COVID VACCINE | (1) Time | 60       | Verify and schedul |
| What time works for yo                 | u?                                    |                           |                                                  |          |          |                    |
| Start search on                        | <b>T</b> 1                            |                           | - 24 - 2024                                      |          |          |                    |
| 01/21/2021                             | Thurs                                 | Inursday January 21, 2021 |                                                  |          |          |                    |
|                                        | 1                                     | 1:50 AM                   | 12:00 PM                                         | 12:10 PM | 12:20 PM | 12:30 PM           |
| Times                                  | 1                                     | 2:40 PM                   | 12:50 PM                                         | 1:00 PM  | 1:10 PM  | 1:20 PM            |
| All available times                    |                                       | L:30 PM                   | 1:40 PM                                          | 1:50 PM  | 2:00 PM  | 2:10 PM            |
| Filter times                           |                                       | 2:20 PM                   | 2:30 PM                                          | 2:40 PM  | 2:50 PM  | 3:00 PM            |
|                                        |                                       | 3:10 PM                   | 3:20 PM                                          | 3:30 PM  | 3:40 PM  | 3:50 PM            |

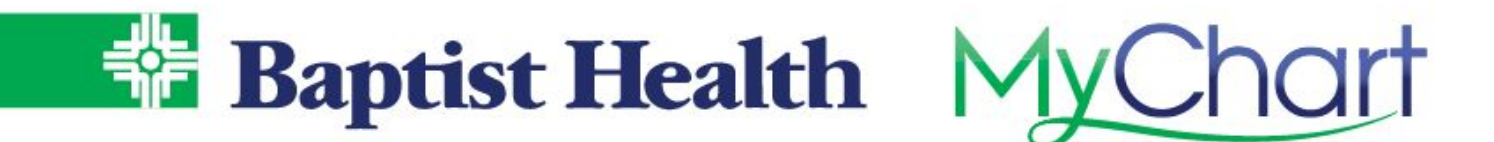

- a. Si es nuevo en Baptist Health, por favor complete sus datos demográficos y seleccione Save
  Changes. Seleccione This Information is Correct para proseguir. El Seguro Médico no es requerido así que nuevamente seleccione This Information is Correct para proceder.
- 6. Confirme la información de su cita seleccionada y agregue la razón o ingrese "N/A". Luego seleccione **Schedule**.

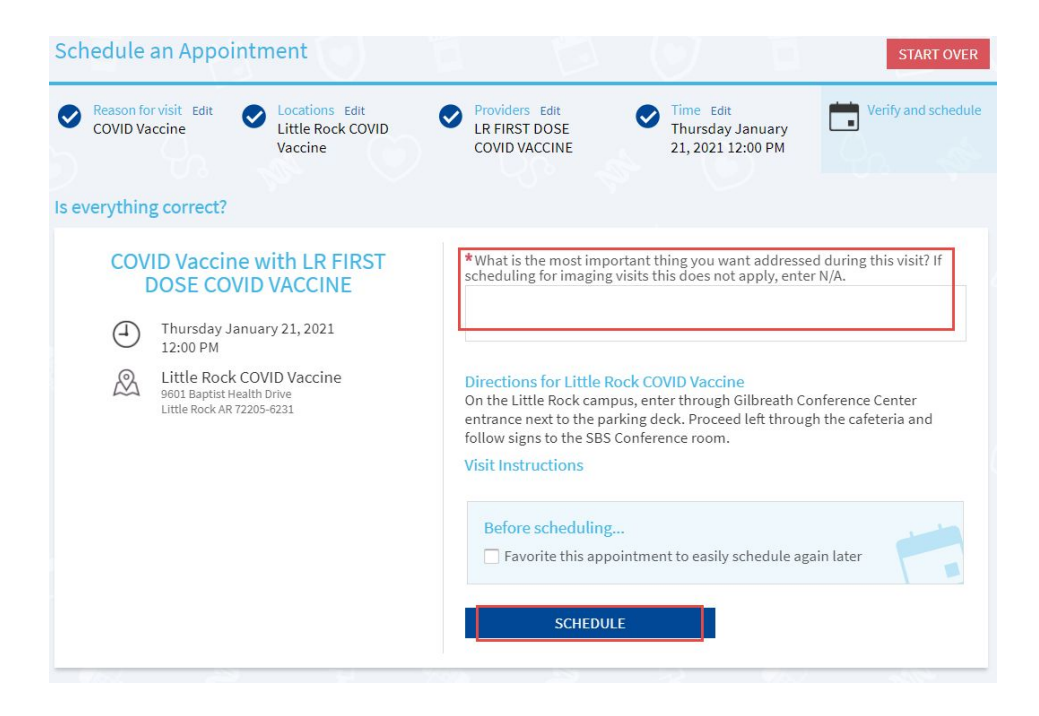

- 7. Se mostrará la confirmación de su cita para la vacuna con instrucciones de donde ir para cada lugar.
  - a. Si es más de 24 horas antes de una cita, las opciones para reprogramar o cancelar estarán disponibles si así lo necesita.

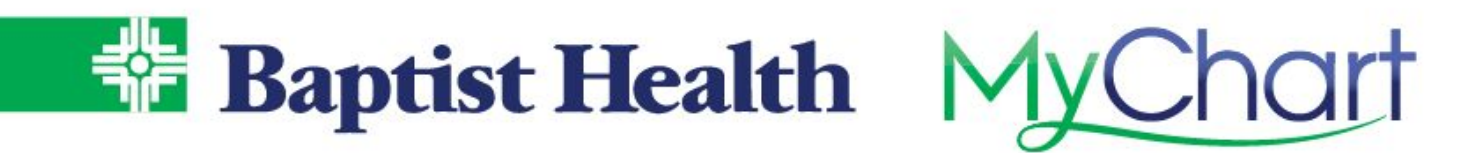

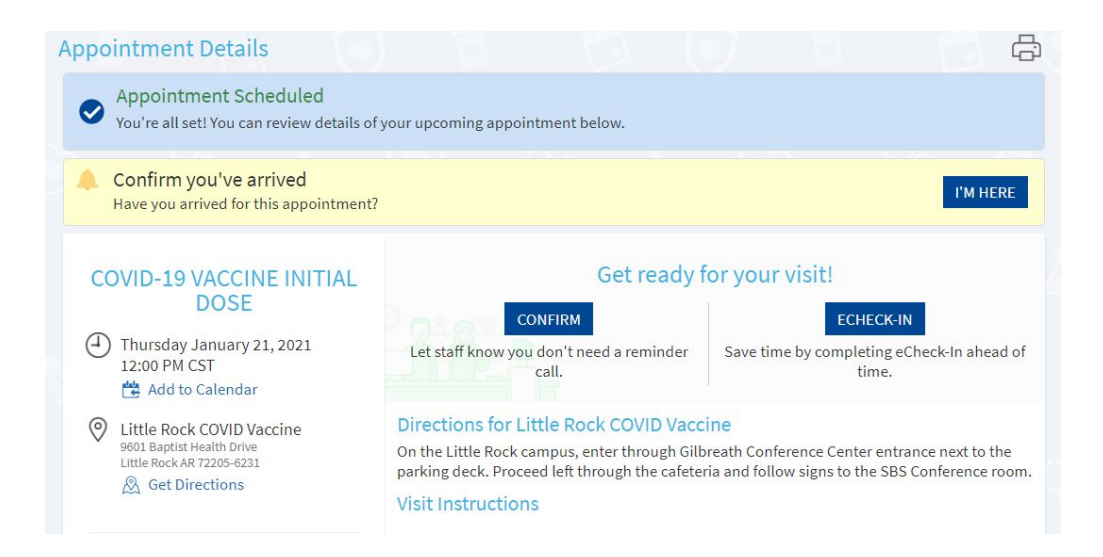

b. Cuando usted llegue al lugar para su vacunación, usted también puede hacerles saber que usted está ahí iniciando sesión en MyChart y seleccionando la opción **I'm Here**.

## Luego de que su 1era dosis de la vacuna es dada

Recibirá una opción por medio de MyChart para programar su cita para recibir la 2nda dosis.Los empleamos en el lugar del área de vacunación pueden también ayudarle a programar su 2nda dosis.

Para asistencia adicional, contacte a nuestra Línea de Apoyo de MyChart al 1-501-227-8478 o al 1-888-BAPTIST.